## **Purchaser Registration Guide**

| Welcome to EbizMedi |
|---------------------|
|---------------------|

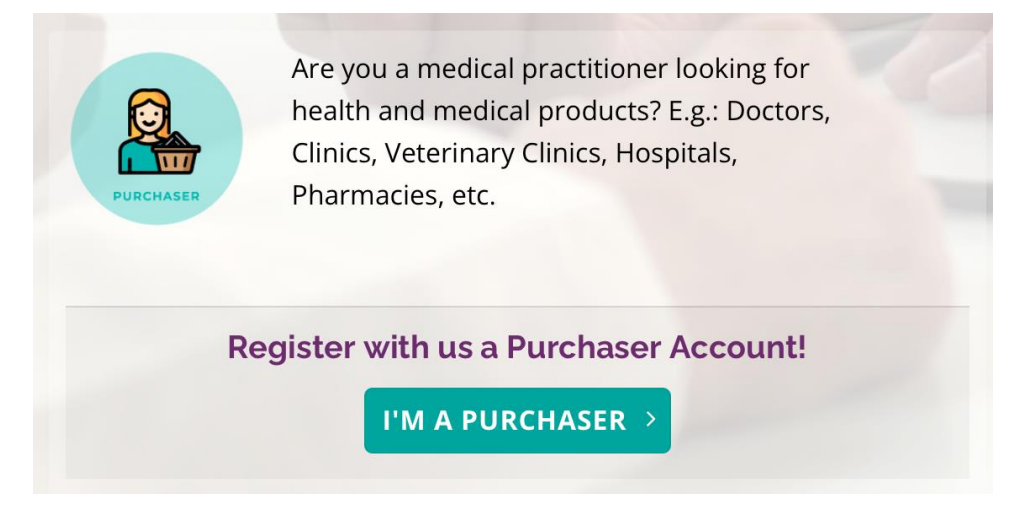

1. At the login page, register an account by clicking 'I'M A PURCHASER' which will direct you to a Purchaser Registration Form.

| Basic Details                            |  |
|------------------------------------------|--|
| Shipping Address                         |  |
| (Must be same with Borang B or Borang F) |  |
| Person in Charge Details                 |  |

2. Begin filling in your details for the three sections of the registration form.

|                                  | Electronic Health Records                               |
|----------------------------------|---------------------------------------------------------|
| Desertion allocation allocation  | 6                                                       |
| <ul> <li>Yes</li> </ul>          | ormation/management system? *                           |
| Certificate of registration to o | operate private medical clinic (Borang B or Borang F) * |
|                                  | <b>^</b>                                                |
|                                  | Ľ                                                       |
|                                  | DROP A FILE HERE OR CLICK TO UPLOAD                     |
|                                  | Maximum upload size: 5MB                                |
| Only allow PDF, DOCX, XLSX,      | PNG or JPG.                                             |
| MMC full registration certific   | ate of person-in-charge *                               |
|                                  | ٢                                                       |
|                                  | DROP A FILE HERE OR CLICK TO UPLOAD                     |
|                                  | Maximum upload size: SMB                                |
| Only allow PDF, DOCX, XLSX,      | PNG or JPG.                                             |
| Current annual practising ce     | rtificate (APC) of person-in-charge *                   |
|                                  | ſ                                                       |
|                                  | DROP A FILE HERE OR CLICK TO UPLOAD                     |
|                                  | Maximum upload size: 5MB                                |

3. Upload your clinical, doctorate & medical certifications for verification (The documents required are listed in the 'Upload' Section).

| LPTCHA<br>y - Terms |
|---------------------|
|                     |

4. Go through your registration details one last time before hitting the 'SUBMIT' button.

## Thank You.

## Your registration is now pending review.

We will notify you via phone / email once your account has been approved.

A confirmation email will be sent to : Email

Get back to our homepage

5. Success! Your registration details have been submitted for verification. Once your account has been approved, a confirmation email will be sent to your registered email address.